| Nr | Gesproken tekst                                                                                                    |
|----|----------------------------------------------------------------------------------------------------|
| 1  | Na update 10.1 en vóór uw eerstvolgende billing ronde moet u de btw<br>verkoopregels 0 % belast en NIHIL controleren!                                                                                                    |
| 2  | In Accounting Instellingen kunt u de boekhoudparameters instellen en aanpassen.<br>De btw- verkoopregels zijn nodig opdat Billing de juiste btw-regel zou toepassen.<br>Het is belangrijk om dit te controleren vooraleer Billing op te starten.                                                                                |
| 3  | Naast deze tutorial staat een overzicht van alle btw-verkoopregels dat u eventueel kunt afprinten.                                                                                                    |
| 4  | Klik in het menu op Accounting instellingen.                                                                                                    |
| 5  | Klik op de V om de kantoorboekhouding te bewerken. Ga naar BTW verkoopregels.                                                                                                    |
| 6  | Hier ziet u de bestaande btw verkoopregels. Via Toevoegen kunt u een nieuwe regel aanmaken of met het V knopje bewerken.                                                                                                    |
| 7  | De 0 % belast regel wordt bijvoorbeeld toegepast bij pro deo dossiers en eventueel vrijgestelde dossiers en handelingen of vrijgestelden. U ziet u de naam van de regel, de omschrijving, factuur aangevinkt, percentage btw is in dit geval 0. Bij Type facturatie moet BTW voet aangeduid staan en bij subcategorie btw %= 0. |
| 8  | Rechts moet bij Rooster Maatstaf het vak 00 geselecteerd worden. Daaronder ziet u de omschrijving.                                                                                                    |
| 9  | Rooster en grootboek btw zijn niet van toepassing voor de 0 % regel                                                                                                    |
| 10 | Klik op Bewaren om wijzigingen op te slaan.                                                                                                    |
| 11 | De regels moeten bestaan voor verkoopfacturen en verkoopcreditnota's.                                                                                                    |
| 12 | Doe dus hetzelfde voor de 0 % belast creditnota. Het vakje factuur moet wel uitstaan voor een creditnota.                                                                                                    |
| 13 | % btw is opnieuw 0, bij type facturatie is btw voet en subcategorie btw % =0.<br>Roostermaatstaf is 49 en geen rooster of grootboek btw.                                                                                                    |
| 14 | U klikt op Bewaren.                                                                                                    |
| 15 | Voor de verrichtingen die u buiten de aangifte wil houden, moeten er een nihil verkoopregel bestaan.                                                                                                    |
| 16 | Als u nog geen nihil verkoopregel hebt, kunt u hem toevoegen met de knop<br>Toevoegen.                                                                                                    |
| 17 | Indien u er een hebt, moet u hem bewerken met de V knop.                                                                                                    |
| 18 | De naam van de regel is NIHIL, u geeft een omschrijving in, roostermaatstaf is vak<br>999, factuur is aangevinkt, en voor het type facturatie moet de subcategorie van de<br>btw voet ingesteld staan op buiten aangifte.                                                                                                    |
| 19 | Klik op Bewaren om de wijzigingen op te slaan.                                                                                                    |
| 20 | Hetzelfde geldt voor een nihil creditnota regel.                                                                                                    |
| 21 | Geef regel, omschrijving en rooster aan, maar in dit geval moet de optie factuur uitgevinkt blijven.                                                                                                    |
| 22 | De subcategorie van de btw voet moet op buiten aangifte staan.                                                                                                    |
| 23 | Klik op Bewaren.                                                                                                    |

| 24 | De regels 6, 12 en 21 % belast zijn analoog. U ziet de naam van de regel, een omschrijving, factuur staat aangevinkt.                                                                                                    |
|----|----------------------------------------------------------------------------------------------------|
| 25 | U vult het juiste percentage btw in. Bij Type facturatie staat btw voet en bij subcategorie staat btw percentage groter dan 0 aangeduid.                                                                                                    |
| 26 | Verifieer rooster maatstaf, rooster btw en grootboek btw.                                                                                                    |
| 27 | Doe hetzelfde voor de regels 6,12 en 21 % belast Creditnota, maar met de optie factuur uitgevinkt.                                                                                                    |
| 28 | Voor verkopen met medecontractant is er een omschrijving van de regel, factuur aangevinkt, % btw 0. Bij type facturatie vinkt u btw voet aan met subcategorie medecontractant en selecteert u betrokken rooster maatstaf.                                                       |
| 29 | Zorg ook voor een regel medecontractant creditnota, uiteraard met factuur uitgevinkt.                                                                                                    |
| 30 | De btw-verkoopregels voor buitenlandse verkopen moeten ook ingesteld worden. Bij<br>bv. EU diensten ziet u de omschrijving van de regel, factuur aangevinkt, percentage<br>btw 0. Bij type facturatie duidt u EU diensten aan. Selecteer ook het betrokken<br>rooster maatstaf. |
| 31 | U doet hetzelfde voor EU goederen en EX EU diensten en goederen.                                                                                                    |
| 32 | U moet ook de regels voor creditnota's instellen, ook hier met factuur uitgevinkt.                                                                                                    |